## What is Inquiry to Recommend Suppliers on the web side How to operate (Documentation)

When a user logs in to the OLISS Web side and modifies/improves the enquiry list interface (Step 1), and clicks "Add Suppliers" (Step 2), there are three types of supplier sources here.

1. Address book, which is the supplier information created by users in the "Address Book – Ship Supplier – Address Book" interface;

2. Shared resources for high-quality suppliers who have been certified by the system (Huhaiyi Supplier Management System);

3. Recommended suppliers, automatically matched for suppliers who have already maintained the supply type, sourced from address book and shared resources (the "Recommended Supplier" column will not appear when there is no supplier type that matches the purchased item).

When the purchased items have matching suppliers (with specific supply types configured) and these suppliers are high-quality suppliers certified by the Huhaiyi system, the system interface will display the "Inquiry to Recommend Suppliers" box (Step 3).

After checking the "One-click Check" box, click "Next Step" (Step 4) to return to the page of completing the enquiry list. The suppliers added from "Recommended Suppliers" or "Address Book" are displayed normally. After clicking "Inquiry" (Step 6), you can inquire from the selected suppliers and the selected matching suppliers in the shared resources.

| Q                                              | Workbenc                                                                 | h (7674) Vessel Monitor Nev                              | vs Find                                                    | Switching System -                              | 😂 en • 🕐 🌔 BALTA              |  |  |
|------------------------------------------------|--------------------------------------------------------------------------|----------------------------------------------------------|------------------------------------------------------------|-------------------------------------------------|-------------------------------|--|--|
| ← Edit RFQ → 1、Enter the Modify/               | Improve Enquiry List interface                                           |                                                          |                                                            |                                                 |                               |  |  |
| tem Type: Spare Parts RFQ No: PE-P24121303     | Enquiry list composition: PE-y                                           | ear,month,day serial number<br>Purchase                  | , length 12 digits, PE is the ab                           | breviation of "Purchase<br>Purchaser Position " | Inquiry" in English           |  |  |
| 备件询价单P24121303                                 | General Inquiry                                                          | ✔ 孙红梅                                                    |                                                            | Please enter                                    |                               |  |  |
| mail of Inquirer *                             | Purchaser Phone *                                                        | Belongin                                                 | Company *                                                  | Purchase Plan Type *                            |                               |  |  |
| Please enter                                   | Please enter                                                             | 上海亘                                                      | 随信思科技有限公司                                                  | ✓ Em'cy Purchase                                |                               |  |  |
| urrency *                                      | Deadline of Quotation * +3Da                                             | ys +5Days +2hour                                         |                                                            |                                                 |                               |  |  |
| CNY                                            | ✓ Please select                                                          |                                                          |                                                            |                                                 |                               |  |  |
| equest For Quotation Attachments:<br>Upload    |                                                                          |                                                          |                                                            |                                                 |                               |  |  |
| Inquiry Items(1) Inquiry Suppliers(1)          |                                                                          | 3、The "Inqu                                              | ire with Campaign Suppliers"                               | box appears 🔶 🔽                                 | Inquiry to Recommend Supplier |  |  |
| select Suppliers 2、Click "Select Su            | ippliers"                                                                |                                                          |                                                            |                                                 | Please select supplier type.  |  |  |
| No. Supplier Name                              | Number of Cooperations                                                   | Contact Person                                           | Contact Methods                                            | Source                                          | Operation                     |  |  |
| 1 预发测试供应商B 窗照 V 💷                              | 0                                                                        | 鲍磊                                                       | Mobile Phone: (+86)18762309151<br>E-mail: 245209571@qq.com | Shared Resources                                |                               |  |  |
|                                                |                                                                          |                                                          |                                                            |                                                 |                               |  |  |
|                                                |                                                                          |                                                          |                                                            |                                                 | Save Start Inquiry Cance      |  |  |
|                                                |                                                                          | Select Suppliers                                         |                                                            |                                                 |                               |  |  |
| ed Suppliers                                   |                                                                          |                                                          |                                                            |                                                 |                               |  |  |
| 1例试供应商B 😠 优秀 😣                                 |                                                                          |                                                          |                                                            |                                                 |                               |  |  |
| liers List                                     |                                                                          |                                                          |                                                            |                                                 |                               |  |  |
| commend Suppliers Address Book Shared Resource | s 🔽 🔽 Inquiry to Recommend Sup                                           | oliers, Estimated Savings 95%                            |                                                            |                                                 |                               |  |  |
| 1 Suppliers                                    |                                                                          | Please select maingroup. V Pleas                         | select supply type. v Please select the city. v            | Select supplier type 👻 Keywo                    | rds Searching Search Reset    |  |  |
| Select the supplier and check "Inquire         | with Campaign Suppliers", which<br>pply Type Sales volume and Evaluation | h will display the expected savin<br>ns Source Matched P | gs of%<br>ems of Agreement Price ① Contact Info            | Trans                                           | actions Nu Unpaid Account     |  |  |
| ancel 优秀 型 · · · · · Ma                        | rine Stores,Diesel                                                       | Address Book 0 / 1                                       | 优秀 🗭<br>Telephone: N/A  <br>E-mail: 17******               | Mobile Phone: 1                                 | CNY 369.00                    |  |  |
| tect 预发测试专用 ms Na Ma                           | rine Stores,Diesel Sales Volume: 27<br>Evaluations: -                    | Shared Resour 0 / 1                                      | 预发费 采购<br>Telephone: N/A  <br>E-mail: he******             | Mobile Phone: ******* 0<br>@hjshiptech.com      | N/A                           |  |  |
|                                                |                                                                          |                                                          |                                                            |                                                 |                               |  |  |

Eight Es Comment Index Stores, Vesse.... Sales Volume: 1 Not Comment Index Volume: 1 Evaluations: -

上海好厉害酿船备件有限公司 (11) View Marine Stores, Vesse... Sales Volume: 21 NA

Kiter 格州中建設力科技有限公司 5월 VIIIee Marine Stores,Vesse... Sales Volume: 21 NA (2006) Low Price

開試過給給給合称为導致过光和形式結決者 有能之間可用正常多体的改善法法 (四) 留 (1) 和谷 和谷

N/A

N/A

N/A

| elect       | 例试船船船船名称列表过长船用机械设备<br>有限公司可供应很多物资设备油品 ☎<br><sup>10</sup> <sup>10 mm</sup> | Marine Stores,Ve | sse Sales Volume: 21<br>Evaluations: - | Address Book         | 0/1                                  | 何論 💋<br>Telephone: 199********  <br>******* | Mobile Phone: (+86)19*                                       | 0 CNY 168.00                                  |  |
|-------------|---------------------------------------------------------------------------|------------------|----------------------------------------|----------------------|--------------------------------------|---------------------------------------------|--------------------------------------------------------------|-----------------------------------------------|--|
| xt          | 1                                                                         | Marine Stores,Ve | 550                                    | Address Book         | 0/1                                  | 1 7<br>Telephone: N/A   Mobile              | Phone: (+235)15******                                        | 31 CNY 1,830,781.32                           |  |
|             |                                                                           |                  |                                        |                      |                                      |                                             | 4                                                            | Click "Next Step" 🛶 🔃                         |  |
| - Edit F    | IFQ                                                                       |                  |                                        |                      |                                      |                                             |                                                              |                                               |  |
| m Type:     | Spare Parts RFQ No.: PE-P24111401                                         | le.              | auin: Mada 1                           |                      | Burebasar Nama I                     |                                             | Purchasor Position                                           |                                               |  |
|             | 024111401                                                                 |                  | Canada lanuinu                         |                      | TLAT DH                              |                                             | Dieses enter                                                 |                                               |  |
| 11+141014   | IP 24111401                                                               |                  | General inquiry                        | •                    | 104T4d                               |                                             | Protoco on ton                                               |                                               |  |
| ail of In   | quirer *                                                                  | P                | urchaser Phone *                       |                      | Belonging Company                    |                                             | Purchase Plan Typ                                            | ie *                                          |  |
| lease ent   | Click "+3,+                                                               | +5,+2 hours      | " to quickly select the                | deadline for quotat  | 上海互海信息科技有限公司<br>on. When the deadlin | e is less than 24h, th                      | <ul> <li>Please select Purc<br/>ere will be a rer</li> </ul> | chase Plan Type<br>minder below the selectior |  |
| rency *     |                                                                           | D                | eadline of Quotation * 43Days          | +5Days +2hour        |                                      |                                             |                                                              |                                               |  |
| CNY         |                                                                           | ~                | 2024-12-16 11:00                       |                      |                                      |                                             |                                                              |                                               |  |
| equest Fo   | or Quotation Attachments:                                                 | q.               | ondonn and are ingeny is concern.      |                      |                                      |                                             |                                                              |                                               |  |
| Inquiry Ite | ems(1) Inquiry Suppliers(2)                                               | 5.               | Complete relevant in                   | formation ( with * r | equired/ required)                   | V 21                                        | nquiry to Recommend                                          | <u>d Suppliers</u> , Estimated Savings 95     |  |
| select Su   | ppilers                                                                   |                  |                                        |                      |                                      |                                             |                                                              | Please select supplier type.                  |  |
| D.          | Supplier Name                                                             | Number of        | Cooperations                           | Contact Person       | Contact Meth                         | ods So                                      | urce                                                         | Operation                                     |  |
|             | 预发测试供应商B mm 🔽 🕬                                                           | 0                |                                        | 9085                 | Mobile Phone<br>E-mail: 2452         | : (+86)18762309151<br>09571@qq.com SI       | ared Resources                                               |                                               |  |
|             | 优秀 🔽 🚥                                                                    | 1                |                                        | 优秀                   | Mobile Phone<br>E-mail: 1732         | (+86)17798256634 Ac<br>1016455@163.com Ac   | tdress Book                                                  |                                               |  |
|             |                                                                           |                  |                                        |                      |                                      |                                             |                                                              |                                               |  |
|             |                                                                           |                  |                                        |                      |                                      |                                             |                                                              | 6、Click " Start Inquiry"                      |  |

Shared Resour 0 / 1 ces

Address Book 0 / 1

Shared Resour ces 0 / 1

Next step:

After initiating an inquiry, you can check whether the supplier has quoted a price by filtering the documentation with the status of "Inquiring" in the inquiry management interface, and the interface display after the quotation:

| 🚯 互換料技 の Q. Workbench 🕬 Vessel Monitor Find Switching System + 🦨 💥 EN + の 🕋 #488 |   |      |                      |                          |                       |                                                 |                                      |                                       |                                                           | <b>2</b> 394146          |                           |                                                     |               |
|----------------------------------------------------------------------------------|---|------|----------------------|--------------------------|-----------------------|-------------------------------------------------|--------------------------------------|---------------------------------------|-----------------------------------------------------------|--------------------------|---------------------------|-----------------------------------------------------|---------------|
| ີ⊽ Purchasing ~<br>Management                                                    | [ | Spar | e Parts Ma           | rine Stores              | Oil Chart             | → Switchable item                               | type                                 |                                       |                                                           |                          |                           |                                                     |               |
| Purchase<br>Application                                                          |   | Add  |                      | F                        | ilter documenta       | ation with *Inquiring                           | g" status 🔶                          | Please select Belonging C             | ▼ Please select creation                                  | date. Supplier Name      | View the expired          | RFQs(167) Che                                       | Search Reset  |
| Purchase Docking                                                                 |   | No.  | RFQ No.              | RFQ Name                 | Inquiry Mode 👻        | Purcahse Appl.No./Appl                          | Purchase Plan Type                   | <ul> <li>Vessel •</li> </ul>          | Number of inquiry items                                   | Number of Inquiry Suppli | Qty of Feedback           | Status 👻                                            | Operation     |
| Materials >                                                                      |   | 20   | PE-P20001001         | 3081801                  | General inquity       | P100010000100                                   | Quarter Purchase                     | LINK OCEAN I                          | 1                                                         | roompanies               | ks                        | Unsuumiteu                                          |               |
| Vessel Purchase                                                                  |   | 27   | PE-P23051801         | 备件询价单P2<br>3051801       | General Inquiry       | PA-P23030801 ①                                  | Quarter Purchase                     | LINK OCEAN 1                          | 1                                                         | 0companies               | 0 quotation feedbac<br>ks | Unsubmitted                                         | Edit   Delete |
| Purchase Plan                                                                    | l | 28   | PE-P24121001         | 备件询价单P2<br>4121001       | General Inquiry       | 1123 ①                                          | Minor Purchase                       | LINK OCEAN 1                          | 5                                                         | 4companies               | 1 quotation feedbac<br>ks | In the Inquiry<br>The quotation has been<br>closed. |               |
| Inquiry<br>Management                                                            | l | 29   | PE-P24111502         | 备件询价单P2<br>4111502       | General Inquiry       | OL1-PA-P24111502                                | Minor Purchase                       | LINK OCEAN 1                          | 2                                                         | 1companies               | 0 quotation feedbac<br>ks | In the Inquiry<br>The quotation has been<br>closed. |               |
| Purchase Order<br>Supplier Evaluation                                            | l | 30   | PE-P24111501         | 备件询价单P2<br>4111501       | General Inquiry       | OL1-PA-P24111501                                | Minor Purchase                       | LINK OCEAN 1                          | 2                                                         | 1 companies              | 0 quotation feedbac<br>ks | In the Inquiry<br>The quotation has been<br>closed. |               |
| Annual Agreement<br>Price                                                        | l | 31   | PE-P24111301         | 备件询价单P2<br>4111301       | General Inquiry       | OL1-PA-P24111203 ()                             | Minor Purchase                       | LINK OCEAN 1                          | 2                                                         | tcompanies               | 2 quotation feedbacks     | In the Inquiry<br>The quotation has been<br>closed. |               |
| After-sales<br>Feedback                                                          | l | 32   | PE-P24101601         | 备件询价单P2<br>4101601       | General Inquiry       | 互海1号李度申请①                                       | Quarter Purchase                     | LINK OCEAN 1                          | 1                                                         | 4companies               | 1 quotation feedbac<br>ks | In the Inquiry<br>The quotation has been<br>closed. |               |
| Vessel Service >                                                                 | l | 33   | PE-P24101001         | 备件询价单P2<br>4101001       | General Inquiry       | PA-P23031401 ①                                  | Quarter Purchase                     | LINK OCEAN 1                          | 1                                                         | 1companies               | 0 quotation feedbac<br>ks | In the Inquiry<br>The quotation has been<br>closed. |               |
| Expense ><br>Management                                                          | 1 | 34   | PE-P24092502         | 备件询价单P2<br>4092502       | General Inquiry       | 备件申请单20221009(3)①                               | Quarter Purchase                     | LINK OCEAN 1                          | 1                                                         | 1companies               | 0 quotation feedbac<br>ks | In the Inquiry<br>The quotation has been<br>closed. |               |
| Budget Management >                                                              |   |      |                      | 备件询价单P2                  |                       |                                                 |                                      |                                       |                                                           |                          | o quotation feedbac       | In the Inquiry                                      |               |
| Voyage Number ><br>Management                                                    | • | ¢‡ F | Receive quotation fi | rom 2, <u>Click to c</u> | After the<br>quotatio | e supplier quotes, the<br>on information at the | nere will be a qu<br>e bottom of the | uotation frequenc<br>e inquiry mangem | y indicator in the e<br>ent interface <sub>58 Total</sub> | enquiry list, and a si   | nall speaker wi           | II prompt the r                                     | eceipt of     |